# 1 ELMO achtergrond downloaden

Download de ELMO-achtergrond van de VX Company website: <u>https://vxcompany.com/elmo/</u>

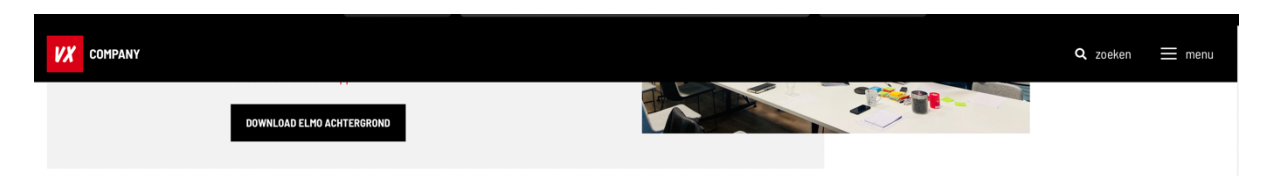

## 2 Installeer OBS

- 1. Ga naar Open Broadcaster Software<sup>®</sup> | OBS (obsproject.com)
- 2. Klik op de Download knop (Windows, Mac, Linux)
- 3. Als je hulp nodig hebt met installeren (Engelstalig):
  - Windows: How to Install OBS Streaming Software in Windows Support.com
  - Mac: How to Install OBS Streaming Software on a Mac Support.com
  - o Linux: How to Install OBS on Linux, Windows and MacOS | Liquid Web

| <b>OBS Studio</b><br>Latest Release # 4 A 27.2.4 - March 29th |                                                                                                    |                               |                        |  |
|---------------------------------------------------------------|----------------------------------------------------------------------------------------------------|-------------------------------|------------------------|--|
|                                                               | Windows                                                                                                    | macOS 10.13+                  | Linux                  |  |
|                                                               | Free and open source                                                                                                    | e software for video recordir | ng and live streaming. |  |
|                                                               | Download and start stre                                                                                                    | aming quickly and easily on   | Windows, Mac or Linux. |  |
|                                                               | <ul> <li>OBS 26.1.0 (64-bit, windows) - Profile: Streaming -</li> <li>File Edit View Profile Scene Collection Too</li> </ul> | Scenes: Demo<br>Jis Help      | - 🗆 X                  |  |
|                                                               |                                                                                                    |                               |                        |  |
|                                                               |                                                                                                    |                               |                        |  |
|                                                               |                                                                                                    |                               | Q                      |  |
|                                                               |                                                                                                    |                               |                        |  |

# 3 Configureer OBS

We gaan in OBS twee 'Scenes' toevoegen.

- o Een scene met alleen de Webcamera
- o Een scene met de Webcamera en de ELMO

#### Voeg de eerste scene met alleen de Webcamera:

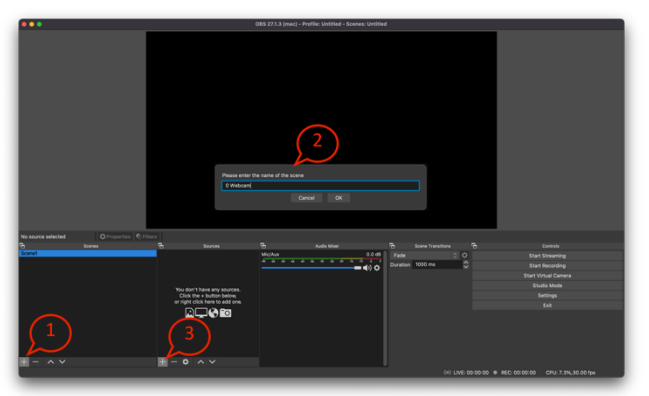

- 1) Klik op de "+" bij "Scenes"
- 2) Geef deze de naam "0 Webcam"
- 3) Klik op de "+" bij "Sources"

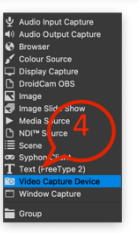

4) Kies hier "Video Capture Device"

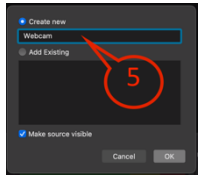

5) Geef deze een naam "Webcam" (of een andere naam)

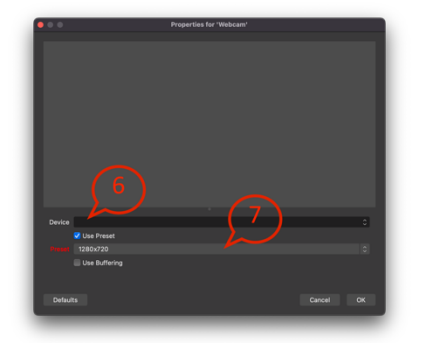

6) Kies bij "Device" voor de door jouw gebruikte webcam7) Kies de hoogst mogelijke resolutie

#### Rechtsklik op het camerabeeld

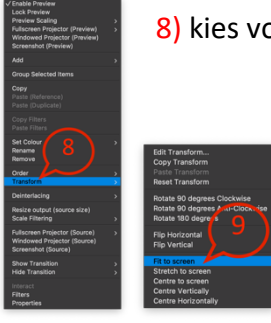

8) kies voor "Transform"

9) daarna voor "Fit to screen"

## Voeg de tweede scene toe met de Webcamera en de ELMO:

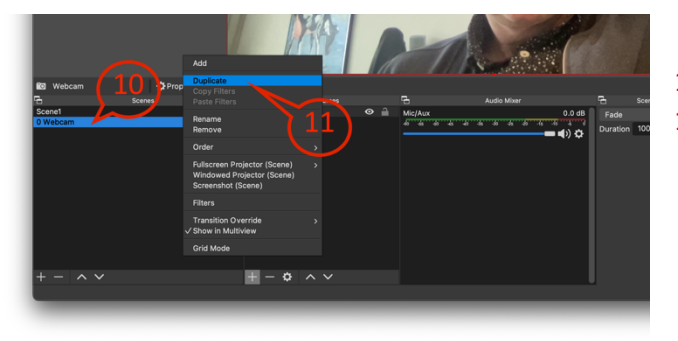

10) Rechts-klik op de scene "0 Webcam"11) Kies voor "Duplicate"

12) Geef deze de naam "1 Webcam met ELMO" (of een andere naam)

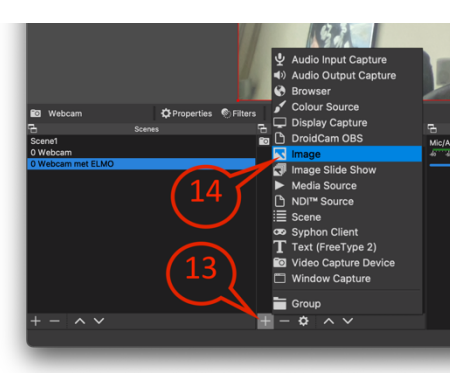

13) Klik op de "+" bij "Sources"14) Kies hier "Image"

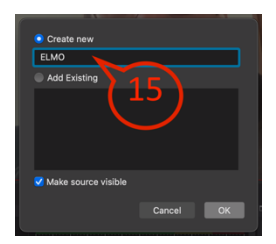

15) Geef deze de naam "ELMO" (of een andere naam)

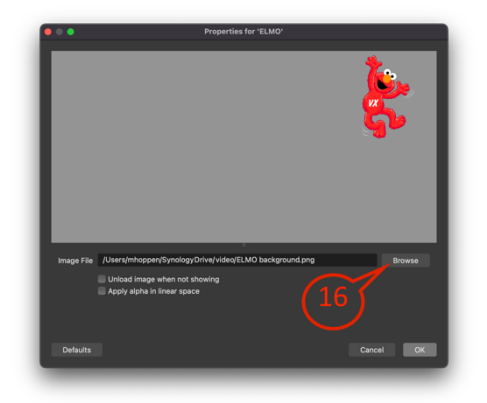

**16)** Klik op "Browse" en selecteer het ELMO-achtergrond bestand die je in het begin hebt gedownload.

### Start de Virutuele Webcam

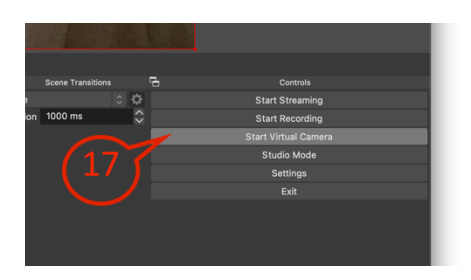

17) Klik op "Start virtual camera" bij "Controls"

## 4 Voeg de Virtuele webcam toe aan Teams of Zoom

### Als je in een Zoom of Teams meeting zit

| Settings                                                                                                    |                                                                         |    |
|----------------------------------------------------------------------------------------------------|-------------------------------------------------------------------------|----|
|                                                                                                    | 图 Make a test call                                                      |    |
| ố3 General                                                                                                    |                                                                         |    |
| a Accounts                                                                                                    |                                                                         |    |
| Privacy                                                                                                    | Noise suppression (i)                                                   |    |
| Q Notifications                                                                                                    | Choose Low if you want others to hear music. Learn more.                |    |
| Devices                                                                                                    | Auto (Default)                                                          | /  |
| ( App permissions                                                                                                    |                                                                         |    |
| © Captions and transcripts                                                                                                    | High fidelity music mode                                                |    |
| 🗋 Files                                                                                                    | Show the option in meetings to deliver high fidelity sound. Learn more. | 18 |
| Calls     Calls     Calls |                                                                         |    |
|                                                                                                    | Secondary ringer                                                        |    |
|                                                                                                    | None                                                                    | 1  |
| (18)                                                                                                    |                                                                         |    |
|                                                                                                    | Camera                                                                  |    |
|                                                                                                    | OBS Virtual Camera                                                      | /  |
|                                                                                                    |                                                                         |    |
|                                                                                                    |                                                                         |    |

L8) Bij de camera keuze kies voor "OBS Virtual Camera"

#### In OBS kun je tussen de scenes schakelen:

- o "0 Webcam" is de 'gewone' camera
- $\circ$  "1 Webcam met ELMO" brengt de ELMO in beeld

Als OBS actief is kun je met je toetsenbord schakelen tussen de scenes door op '0' en '1' te drukken. Daarvoor moeten de scenenamen wel beginnen met een "0" en een "1". (Bijvoorbeeld "0 Webcam" en "1 Webcam met ELMO")

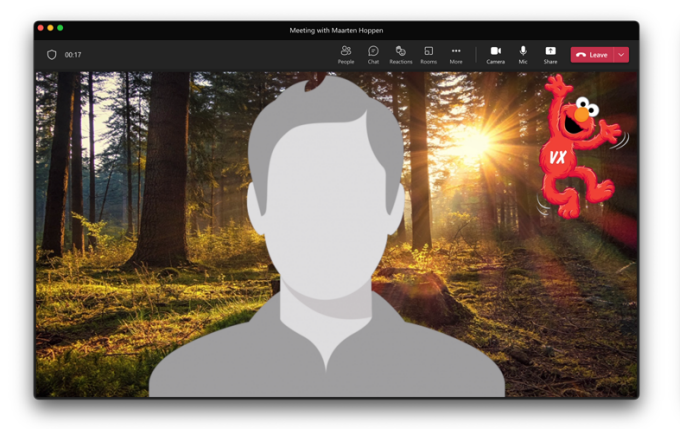

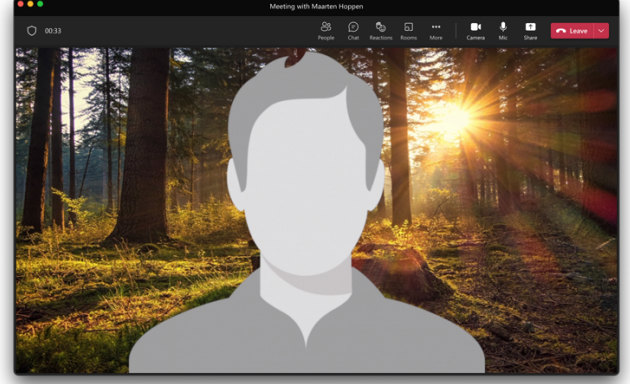